# Instrukcja Użytkownika Generatora Wniosków o Płatność MSP (GWP-MSP)

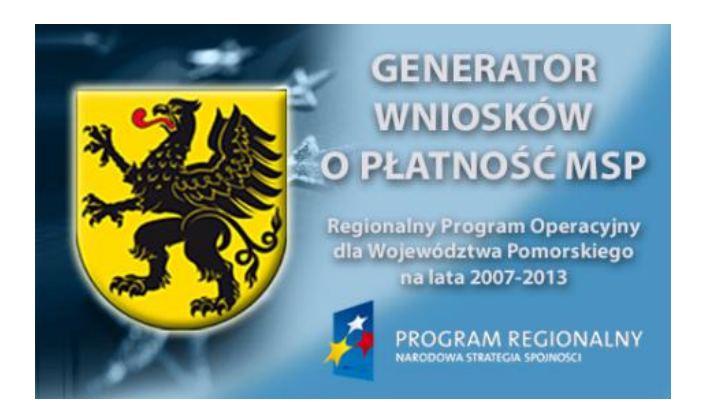

#### spis treści:

- 1. Wstęp (str.2)
- 2. Instalacja / aktualizacja programu (str.2)
- 3. Menu funkcyjne (str.4)
- 4. Przygotowanie wniosku o płatność (str.5) uwagi do tabeli w pkt 15 (str.6) rysunki pomocnicze (str.7)
- 5. Rozwiązywanie problemów (str. 8)
- 6. Zgłaszanie uwag (str.10)

#### 1) Wstęp

Generator Wniosków o płatność MSP jest programem komputerowym umożliwiającym tworzenie, edycję i drukowanie wniosków o płatność dla projektów finansowanych w ramach Regionalnego Programu Operacyjnego dla Województwa Pomorskiego na lata 2007-2013 w ramach Osi Priorytetowej 1 (z wyłączeniem Działania 1.3).

#### 2) Instalacja / aktualizacja programu

#### <u>Wymagania:</u>

Do poprawnego działania programu wymagane są:

- system operacyjny z zainstalowanym środowiskiem JAVA 1.6.0\_11 lub nowszym (do ściągnięcia ze strony: http://www.java.com/pl)
- Adobe Reader 8.0 lub nowszy (do ściągnięcia ze strony: http://get.adobe.com/reader/)

Zalecana minimalna wersja systemu operacyjnego: Windows XP z zainstalowanym Service Pack 3

### Instrukcja instalacji / aktualizacji (wersja programu z instalatorem):

- Krok 1 Sprawdź czy na komputerze zainstalowane są wszystkie komponenty określone w wymaganiach.
- Krok 2 Ściągnij Generator Wniosków o Płatność ze strony Agencji Rozwoju Pomorza S.A.
- Krok 3 Uruchom ściągnięty plik: GWP-MSP\_ver\_X.XX\_Install.exe
- Krok 4 Postępuj zgodnie z zaleceniami instalatora (instalator domyślnie instaluje program w katalogu C:\GWP-MSP oraz tworzy skrót na pulpicie)
- Krok 5 Generator Wniosków o Płatność można uruchomić korzystając ze skrótu na pulpicie lub za pomocą pliku *!start.cmd* znajdującego się w katalogu docelowym aplikacji (domyślnie jest to katalog C:\GWP-MSP).

# Instrukcja instalacji / aktualizacji (wersja programu spakowana w pliku ZIP):

- Krok 1 Sprawdź czy na komputerze zainstalowane są wszystkie komponenty określone w wymaganiach.
- Krok 2 Ściągnij Generator Wniosków o Płatność ze strony Agencji Rozwoju Pomorza S.A.
- Krok 3 Stwórz katalog docelowy dla aplikacji, np. C:\GWP-MSP (uwaga: katalog docelowy nie może zawierać spacji)
- Krok 4 Zapisz spakowany plik w katalogu docelowym (np. c:\GWP-MSP)
- Krok 5 Rozpakuj archiwum przy pomocy programu do rozpakowywania, np. WinRAR

• Krok 6 rozpoczęcie pracy z aplikacją następuje po uruchomieniu pliku !start.cmd w katalogu docelowym aplikacji. W celu późniejszego łatwego dostępu do aplikacji zaleca się stworzenie skrótu na pulpicie do pliku !start.cmd

**Uwaga!** Program Generator Wniosków o Płatność począwszy od wersji 1.14 został wyposażony w funkcję automatycznego sprawdzania aktualności programu. Weryfikacja aktualności wersji programu zainstalowanej na komputerze zalecana jest podczas każdego uruchamiania programu. Podczas uruchamiania program wyświetla stosowne zapytanie:

| Sprawdzenie aktualności 🛛 🔀 |                                                                                                    |  |  |  |
|-----------------------------|----------------------------------------------------------------------------------------------------|--|--|--|
|                             | Jednym z warunków akceptacji Wniosku o Płatność jest przygotowanie<br>dokumentu na aktualnie obowiązujacym wzorze. |  |  |  |
|                             | Czy chcesz sprawdzić aktualność wersji programu Generator Wniosków<br>o Płatność MSP na Twoim komputerze?          |  |  |  |
|                             | Tak Nie                                                                                                    |  |  |  |

W przypadku wyboru opcji NIE sprawdzenie aktualności programu jest pomijane. Jeżeli użytkownik wybierze opcję TAK (zalecane) program automatycznie łączy się ze stroną internetową Generatora Wniosków o Płatność w celu sprawdzenia dostępności nowszej wersji programu. Wynik sprawdzenia dostępności nowszej wersji programu wyświetla się w postaci stosownego komunikatu:

| Sprawdzenie aktualności 🏾 🛛 🔀 |                                                                                              |  |  |  |
|-------------------------------|----------------------------------------------------------------------------------------------|--|--|--|
| P                             | Program Generator Wniosków o Płatność v1.12 zainstalowany na Twoim komputerze jest aktualny. |  |  |  |
|                               | ОК                                                                                           |  |  |  |

lub

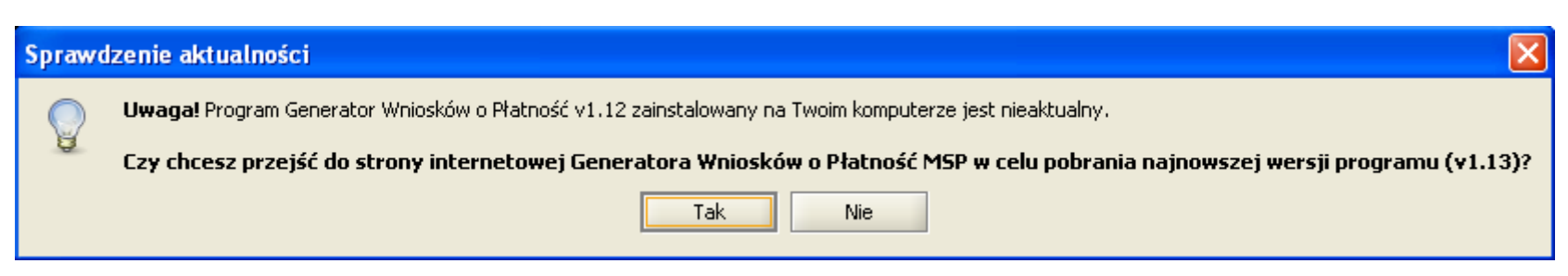

W przypadku wyboru opcji TAK domyślna przeglądarka internetowa systemu otwiera się na stronie internetowej programu Generator Wniosków o Płatność, skąd użytkownik może pobrać najnowszą wersję programu w celu jego aktualizacji. Aktualizacja do nowej wersji programu odbywa się poprzez instalację programu z pliku zawierającego nową wersję, pobranego ze strony internetowej Generatora Wniosków o Płatność (patrz str.2). Aktualizacja do najnowszej dostępnej wersji Generatora Wniosków o Płatność zalecana jest każdorazowo przed sporządzeniem kolejnego wniosku o płatność.

W przypadku braku połączenia z Internetem program wyświetla komunikat o niepowodzeniu automatycznej weryfikacji aktualności programu.

| Sprawo | Sprawdzenie aktualności 🛛 🔀                                                                                                    |  |  |  |
|--------|----------------------------------------------------------------------------------------------------|--|--|--|
| •      | GWP nie mógł nawiązać połączenia z Internetem.<br>Sprawdź czy komputer jest prawidłowo połączony do Internetu<br>Sjeżeli korzystasz z komputera działającego w sieci lokalnej skontaktuj się z administratorem sieci w celu skonfigurowania ustawień proxy<br>Ustaw proxy<br>Anuluj |  |  |  |

W takim przypadku w pierwszej kolejności należy sprawdzić czy komputer jest prawidłowo podłączony do Internetu. W przypadku komputera działającego w ramach sieci lokalnej (np. sieć komputerowa w przedsiębiorstwie) może zaistnieć sytuacja, iż komputer został skonfigurowany aby łączyć się z Internetem przez serwer *Proxy* o specyficznych ustawieniach. W takim przypadku zaleca się kontakt z administratorem danej sieci lokalnej w celu ustawienia odpowiednich parametrów *Proxy*.

| Sprawdzenie aktualności 🛛 🔀                          |  |  |  |  |
|------------------------------------------------------|--|--|--|--|
| Podaj informacje o serwerze proxy (format host:port) |  |  |  |  |
| <host>:<port></port></host>                          |  |  |  |  |
| OK Cancel                                            |  |  |  |  |

Program Generator Wniosków o Płatność po skonfigurowaniu ustawień Proxy będzie je pamiętał, także w przypadku aktualizacji programu do wyższej wersji.

3) Menu funkcyjne

Po najechaniu kursorem na dowolny przycisk menu funkcyjnego oraz odczekaniu 1-2 sekund, program wyświetla nazwę danego przycisku:

**Otwórz** – służy do otwierania plików przechowujących dane w formacie programu GWP (pliki z rozszerzeniem \*.gwp).

Zapisz – dokonuje nadpisania wprowadzonych zmian w otwartym pliku \*.gwp (Uwaga: zmianie ulega suma kontrolna wniosku).

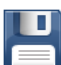

Zapisz jako... - zapis edytowanego dokumentu ze zmienioną nazwą.

Zapisz jako PDF/Podgląd wniosku –zapis dokumentu w formacie PDF, podgląd oraz wydruk dokumentu.

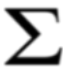

Suma kontrolna – sprawdzenie sumy kontrolnej dokumentu.

Walidacja – umożliwia sprawdzenie kompletności dokumentu. Ikona Soznacza, iż wniosek o płatność nie jest kompletny, ikona o płatność oznacza, iż wniosek o płatność jest kompletny, tzn. spełnia minimum zawartości niezbędne do akceptacji. Kliknięcie przycisku wyświetla okno wskazujące, które z pól wniosku o płatność wymaga uzupełnienia.

Pomoc – wyświetla instrukcję wypełniania wniosku o płatność.

Informacje o programie – wyświetla informacje techniczne dotyczące Generatora Wniosków o Płatność.

Strona internetowa GWP – otwiera domyślną przeglądarkę systemu na stronie internetowej Generatora Wniosków o Płatność

# 4) Przygotowanie Wniosku o płatność

#### Uwaga: Przed przystąpieniem do sporządzania wniosku o płatność Beneficjent powinien otrzymać od Agencji Rozwoju Pomorza S.A. <u>plik inicjujący GWP</u>. Plik ten jest indywidualny dla każdego projektu realizowanego w ramach RPO WP 2007-2013.

Użytkownik rozpoczyna pracę z programem GWP poprzez kliknięcie skrótu na pulpicie lub pliku !start.cmd znajdującego się w katalogu docelowym aplikacji.

- 1. Po uruchomieniu, program GWP automatycznie wyświetla okno dialogowe "otwórz" (Rys. 1).
- 2. Za pomocą ww. okna dialogowego użytkownik wybiera z lokalizacji dyskowej wcześniej przez siebie zapisany *plik inicjujący GWP*, otrzymany z Agencji Rozwoju Pomorza S.A. (podczas inicjacji do programu GWP wgrywane są podstawowe informacje dotyczące projektu, dla którego przygotowywany jest wniosek o płatność. Przed przystąpieniem do sporządzania wniosku o płatność Beneficjent powinien zweryfikować aktualność danych porównując je z obowiązującą umową dofinansowania).
- 3. Poprawna inicjacja programu GWP potwierdzona jest komunikatem (Rys. 2).
- 4. W zakładce "Dane" znajdują się informacje niezbędne do automatycznego wyliczenia części pól wniosku o płatność. Użytkownik wypełnia kolejno sekcje A, B i C formularza wniosku o płatność (uwaga: w przypadku wyboru opcji TAK w pkt. 2 "wniosek dotyczy wyłącznie przebiegu realizacji projektu" sekcja B pozostaje nieaktywna).
- 5. Pomoc przy wypełnianiu poszczególnych pól dostępna jest po kliknięciu ikony 🛈.
- 6. Sporządzając wniosek etapami użytkownik może skorzystać z opcji 💾 zapisz jako... w menu funkcyjnym programu GWP. W przypadku późniejszej chęci kontynuacji pracy dane zapisane w pliku *nazwa.gwp* wgrywane są za pomocą funkcji <sup>🥅</sup> otwórz.

- 7. Aby wniosek o płatność spełniał wymóg minimum informacji niezbędnych do jego akceptacji musi zostać zwalidowany. Wniosek nie jest zwalidowany dopóki wyświetlana jest ikona 🥴 w menu funkcyjnym. Poprawna walidacja wniosku potwierdzana jest ikoną 💙 w menu funkcyjnym.
- 8. W trakcie korzystania z funkcji 💾 zapisz wnioskowi nadawana jest suma kontrolna. Sumę kontrolną wniosku o płatność można sprawdzić klikając ikonę 🕮. Każda modyfikacja treści wniosku o płatność powoduje zmiane sumy kontrolnej. Wersja elektroniczna wniosku o płatność oraz podpisana wersja papierowa wniosku o płatność musza mieć tożsama sume kontrolna. Jest to wymóg akceptacji wniosku o płatność.
- 9. W trakcie sporządzania wniosku o płatność istnieje możliwość podglądu jego wydruku. Podgląd wydruku uruchamiany jest ikoną 🖾 . W przypadku gdy wniosek nie jest zwalidowany, na każdej ze stron wyświetla się informacja: "WYDRUK PRÓBNY".
- 10. Zwalidowany wniosek o płatność przed wysłaniem do ARP powinien zostać zapisany w formacie plików \*.pdf oraz formacie \*.gwp
- 11. Użytkownik kończy prace zamykając program za pomoca ikony 🗵, znajdującej się w prawym górnym rogu okna programu.

#### Uwagi do Tabeli, w pkt 15

Opis przycisków służących edycji danych:

Dodaj dodaj - służy dodawaniu kolejnych wierszy w tabeli. Każdy wiersz zaznaczony czarną obwódką przeznaczony jest do wprowadzeniu danych o jednym dokumencie księgowym.

Usuń usuń – służy usuwaniu zaznaczonego wiersza w tabeli.

strzałki - służą do przestawiania zaznaczonego wiersza w obrębie tabeli. W celu zmiany kolejności wierszy w tabeli należy zaznaczyć dany wiersz a następnie przyciskami strzałek zmienić jego pozycję. Jedno kliknięcie strzałki przesuwa wiersz o jedną pozycję.

Podziel podziel – służy do wprowadzania podkategorii wydatków o różnych stawkach VAT w ramach dokumentu księgowego. Użytkownik zaznacza stosowny wiersz dotyczący danego dokumentu ksiegowego, następnie klika przycisk "podziel". Każde kolejne kliknięcie przycisku "podziel" umożliwia wprowadzenie kolejnej pozycji w ramach dokumentu ksiegowego (z możliwością wprowadzenia danych uwzględniających inne stawki VAT dla każdej z podkategorii wydatków).

懂 Import / 🖄 Eksport do CSV - w przypadku gdy w ramach wniosku o płatność użytkownik do tabeli wprowadza duże ilości wierszy (np. kilkaset pozycji) przydatną jest funkcja importu/eksportu danych z/do arkusza kalkulacyjnego. Dane przenoszone są w formacie \*.csv, możliwym do wczytania np. przy użyciu programu Excel. W celu eksportu danych należy po wypełnieniu tabeli użyć przycisku 🏝. Po zapisaniu pliku nazawa.csv na dysku, można go otworzyć w arkuszu kalkulacyjnym.

W celu *importu* danych do GWP użytkownik dokonuje czynności w odwrotnej kolejności. Przygotowany (zgodnie z właściwym wzorem) arkusz należy zapisać w formacie CSV. (Uwaga: Pozyskanie właściwego wzoru arkusza wprowadzania danych w arkuszu kalkulacyjnym odbywa się poprzez eksport zawartości Tabeli 15 generatora do pliku CSV oraz otwarcie tego pliku w arkuszu kalkulacyjnym). Import danych do GWP odbywa się po użyciu przycisku 🗁.

#### Rysunki pomocnicze

#### Rys.1

| 🛓 Otwórz             |                            |                   |        | ×                         |
|----------------------|----------------------------|-------------------|--------|---------------------------|
| Szukaj w: 🚨          | Moje dokumenty             | •                 | ک 🔝    | D:D:<br>D:D:<br>D:D:<br>D |
| 🗀 Moja muzy          | /ka                        |                   |        |                           |
| 🙆 Moje kszta         | ałty                       |                   |        |                           |
| 🗀 Moje obra          | zy                         |                   |        |                           |
| 🗀 Moje wide          | 0                          |                   |        |                           |
| 🗀 My Downl           | oads                       |                   |        |                           |
| WND-RPP              | M.01.01.01-00-999_09_20090 | )421.gwp          |        |                           |
|                      |                            |                   |        |                           |
| •                    | 33333                      |                   |        | •                         |
| <u>N</u> azwa pliku: | WND-RPPM.01.01.01-00-999   | )_09_20090421.gwp |        |                           |
| Typ plików: .gwp     |                            |                   | -      |                           |
|                      |                            |                   | Otwórz | Anuluj                    |

# Rys.2

| Informa | cja 🛛                                                             |
|---------|-------------------------------------------------------------------|
| Q       | Dane z pliku przykladowy.gwp wczytane. Suma kontrolna: 1804281281 |

# 5) Rozwiązywanie problemów

# podczas instalacji oraz funkcjonowania

| L.p. | Problem            | Możliwa przyczyna                        | Rozwiązanie                                                              |
|------|--------------------|------------------------------------------|--------------------------------------------------------------------------|
| 1    | Nie można          | Katalog w którym rozpakowano             | Sprawdź czy katalog w którym rozpakowano program GWP zawiera             |
|      | uruchomić          | aplikację zawiera spacje.                | spacje. Przykładowo jeżeli aplikacja została rozpakowana na pulpicie, to |
|      | programu GWP       |                                          | taki katalog zawiera spacje. Katalog nie powinien zawierać spacji.       |
|      |                    |                                          | Sugerowany katalog dla programu Generator Wniosków o Płatność:           |
|      |                    |                                          | c:\GWP-GWP                                                               |
| 2    | Nie można          | Brak zainstalowanej aplikacji Adobe      | Sprawdź czy zainstalowany został program Adobe Reader w wersji co        |
|      | wyświetlić treści  | Reader lub nieaktualna wersja aplikacji. | najmniej 8.0 lub wyższej. W przypadku braku lub nieaktualnej wersji      |
|      | pomocy             |                                          | oprogramowania proszę je zaktualizować. Program Adobe Reader jest        |
|      |                    |                                          | bezpłatny oraz dostępny na stronie producenta                            |
|      |                    |                                          | http://get.adobe.com/reader/                                             |
| 3    | Nie można          | Brak zainstalowanej aplikacji Adobe      | Sprawdź czy zainstalowany został program Adobe Reader w wersji co        |
|      | wyświetlić         | Reader lub nieaktualna wersja aplikacji. | najmniej 8.0 lub wyższej. W przypadku braku lub nieaktualnej wersji      |
|      | podglądu wniosku   |                                          | oprogramowania proszę je zaktualizować. Program Adobe Reader jest        |
|      |                    |                                          | bezpłatny oraz dostępny na stronie producenta                            |
|      |                    |                                          | http://get.adobe.com/reader/                                             |
| 4    | Program podczas    | Niepoprawna wersja oprogramowania        | Sprawdź czy zainstalowano poprawną wersję oprogramowania JAVA.           |
|      | pracy zawiesił się | JAVA                                     | Minimalna wersja niezbędna do uruchomienia programu GWP to JAVA          |
|      |                    |                                          | 6.1_11. Najnowsza wersja jest możliwa do pobrania ze strony              |
|      |                    |                                          | producenta <u>http://www.java.com/pl</u>                                 |

#### podczas sporządzania wniosku o płatność przy pomocy aplikacji

| L.p. | Problem              | Możliwa przyczyna                 | Rozwiązanie                                                           |
|------|----------------------|-----------------------------------|-----------------------------------------------------------------------|
| 1    | Po wypełnieniu       | Sekcja A nie została wypełniona w | Należy sprawdzić czy wypełnione zostały wszystkie pola w Sekcji A.    |
|      | Sekcji A nie można   | sposób prawidłowy.                | Przykładowo: należy zwróć uwagę na wszystkie trzy pola "Faks". Jeżeli |
|      | przejść do kolejnych |                                   | Beneficjent nie posiada nr faksu, należy wpisać słowo "brak".         |
|      | sekcji formularza.   |                                   |                                                                       |

| 2 | Brak możliwości       | Sekcja A nie została wypełniona w         | Należy sprawdzić czy wypełnione zostały <u>wszystkie</u> pola w sekcji A. |
|---|-----------------------|-------------------------------------------|---------------------------------------------------------------------------|
|   | przejścia do Sekcji B | sposób prawidłowy.                        | Przykładowo: należy zwróć uwagę na wszystkie trzy pola "Faks:".           |
|   | formularza            |                                           | Jeżeli Beneficjent nie posiada nr faksu, należy wpisać słowo "brak".      |
|   | programu GWP.         | wybrano opcję TAK w punkcie 2 sekcji A    | Do sekcji B można przejść wyłącznie po wybraniu opcji "NIE" w             |
|   |                       | ("wniosek dotyczy wyłącznie przebiegu     | punkcie 2 sekcji A (wniosek nie dotyczy wyłącznie przebiegu realizacji    |
|   |                       | realizacji projektu")                     | projektu)                                                                 |
| 3 | Część pól w sekcji A  | Pola od 4 do 9 w Sekcji A są              | Takie działanie programu GWP jest poprawne.                               |
|   | nie podlega edycji.   | automatycznie wczytywane do               |                                                                           |
|   |                       | formularza programu GWP, podczas          |                                                                           |
|   |                       | wczytywania pliku inicjującego.           |                                                                           |
| 4 | Brak możliwości       | Nazwy wskaźników oraz jednostki miary     | Takie działanie programu GWP jest poprawne.                               |
|   | wyboru wskaźników     | (kolumna 1, 2 Tabeli 19A oraz 19B) dla    |                                                                           |
|   | realizacji projektu   | danego projektu są wprowadzane            |                                                                           |
|   | (Sekcja C)            | automatycznie plikiem inicjującym GWP,    |                                                                           |
|   |                       | dostarczonym przez Agencję Rozwoju        |                                                                           |
|   |                       | Pomorza S.A. Użytkownik aplikacji         |                                                                           |
|   |                       | podczas przygotowywania wniosku o         |                                                                           |
|   |                       | płatność wypisuje jedynie wartości        |                                                                           |
|   |                       | osiągnięte w okresie sprawozdawczym       |                                                                           |
|   |                       | objętym danym wnioskiem o płatność        |                                                                           |
|   |                       | (kolumny 3-5).                            |                                                                           |
| 5 | Wskaźniki rezultatu   | Wybrano opcję NIE w pkt. 11 sekcja B      | Wskaźniki rezultatu są widoczne jedynie podczas sporządzania              |
|   | nie wyświetlają się.  | "płatność końcowa".                       | wniosku o <b>płatność końcową</b> . Warunkiem wyświetlania wskaźników     |
|   |                       |                                           | rezultatu jest wybranie opcji TAK w punkcie 11 w Sekcji B formularza      |
|   |                       |                                           | GWP.                                                                      |
| 6 | Na wydruku pojawia    | Wniosek nie został poprawnie              | Wykaz przyczyn braku walidacji dokumentu można wyświetlić klikając        |
|   | się napis "WYDRUK     | zwalidowany. Nie wypełniono               | ikonę walidacji w menu funkcyjnym GWP. Wyświetlane jest okno o            |
|   | PRÓBNY"               | minimalnej ilości informacji niezbędnych  | nazwie "Błędy". Należy stosować się do wskazówek zawartych w              |
|   |                       | do walidacji wniosku lub wprowadzone      | wykazie.                                                                  |
|   |                       | informacje nie są prawidłowe.             |                                                                           |
|   |                       |                                           |                                                                           |
| 7 | Zmieniono             | Zmodyfikowany wniosek nie został          | W celu sprawdzenia nowej sumy kontrolnej wniosku po jego                  |
|   | merytorycznie         | zapisany. Suma kontrolna jest obliczana i | modyfikacji należy kliknąć ikonę "Zapisz" lub "Zapisz jako…" w menu       |
|   | wniosek jednakże      | aktualizowana dla dokumentu w             | funkcyjnym programu GWP. W dalszej kolejności należy kliknąć ikonę        |
|   | suma kontrolna nie    | momencie jego zapisania na dysku.         | sumy kontrolnej.                                                          |
|   | zmieniła się.         |                                           |                                                                           |

| 8 | Niewidoczne daty     | Lista dat zapłaty widoczna jest po     | Program GWP przewiduje możliwość wprowadzenia kilku dat zapłaty       |
|---|----------------------|----------------------------------------|-----------------------------------------------------------------------|
|   | zapłaty w kol. 5 w   | kliknięciu pola "…" w kol. 5 Tabeli 15 | za fakturę w jednym wierszu tabeli 15. Podgląd dostępny jest w po     |
|   | tabeli 15 w sekcji C |                                        | kliknięciu pola "…" w kol. 5. Dodanie kolejnej daty odbywa się po     |
|   |                      |                                        | kliknięciu przycisku "Dodaj" w oknie "Wprowadź daty zapłaty". Datę    |
|   |                      |                                        | można wpisać na dwa sposoby: 1. Poprzez wybór z podręcznego           |
|   |                      |                                        | kalendarzyka. Uwaga: kalendarzyk uruchamiany jest podwójnym           |
|   |                      |                                        | kliknięciem. 2. Poprzez ręczne wpisanie daty z klawiatury. Uwaga: aby |
|   |                      |                                        | datę można wpisać ręcznie z klawiatury, należy podwójnym              |
|   |                      |                                        | kliknięciem zaznaczyć datę która ma być zmodyfikowana. Po             |
|   |                      |                                        | modyfikacji daty przy użyciu klawiatury należy wcisnąć "Enter" w celu |
|   |                      |                                        | zatwierdzenia daty.                                                   |
| 9 | Podczas              | Wprowadzono ręcznie datę w             | Należy wprowadzać daty w prawidłowym formacie. Prawidłowy             |
|   | wprowadzania daty    | niepoprawnym formacie.                 | format daty: <b>rrrr-mm-dd</b>                                        |
|   | zapłaty w kol. 5 w   |                                        |                                                                       |
|   | tabeli 15 w sekcji C |                                        |                                                                       |
|   | pojawił się          |                                        |                                                                       |
|   | komunikat:           |                                        |                                                                       |
|   | "wystąpił problem z  |                                        |                                                                       |
|   | parsowaniem daty w   |                                        |                                                                       |
|   | kalendarzu"          |                                        |                                                                       |

# 6) Zgłaszanie uwag

Uwagi dotyczące funkcjonowania programu proszę zgłaszać w formie wiadomości e-mail na adres: ami.rppm@arp.gda.pl